## **MANUEL D'UTILISATION E-TAX : DECALARATIONS MENSUELLES**

#### Ι. CAS DE LA TELEPROCEDURE AU SERVICE DES CONTRIBUABLES

#### **I.1 SE CONNECTER AU COMPTE D'ACCES COMME UTILISATEUR CONTRIBUABLE**

- 1- Accéder à la page ETAX en utilisant l'adresse https//sigi.finances.gouv.td.portail
- 2- Le système vous ouvre une page d'accueil avec deux possibilités : « s'inscrire » ou « se connecter »

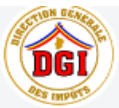

## Bienvenue sur la plateforme de la Direction Générale des impôts

Vers une administration fiscale moderne, transparente et Pilier du développement durable

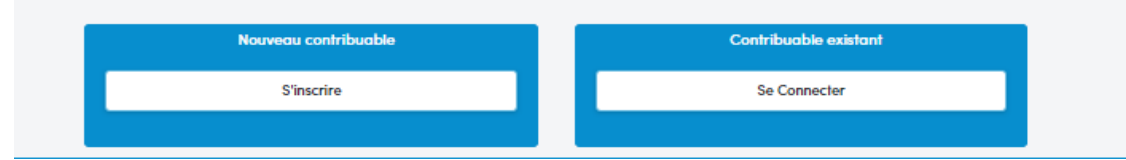

#### I.11 s'inscrire en tant que Utilisateur

| 3- | Cliquer sur « s'inscrire » pour s'enregistrer entant qu'utilisateur.                                                 |
|----|----------------------------------------------------------------------------------------------------|
| 4- | Le système va automatiquement dérouler le formulaire d'inscription vierge                                            |
| 5- | Entrer votre NIF dans le champ « NIF »                                                                               |
| 6- | Cliquer sur « vérifier »                                                                                             |
| 7- | Le système va capter les informations sur le contribuable : nom/Raison Sociale,<br>prénoms/Sigle, NNI/RC et activité |
| 8- | Servir les différents champs concernant les informations sur l'utilisateur                                           |
| ٥_ | Cliquer sur s'inscrire                                                                                               |

Cliquer sur s'inscrire

#### Formulaire d'inscription

| Information sur le contribuable |          |                       |   |                      |   |
|---------------------------------|----------|-----------------------|---|----------------------|---|
| NIF*                            |          | Nom/Raison sociale    |   | Prenom/Sigle         |   |
| 9036750T                        | Verifier | MA INFO TECHNOLOGIE   |   | MITCIIFSN            |   |
| NIN/RC                          |          | Activite              |   |                      |   |
| TD-NDJ-01-2022-A10-00413        |          | INFORMATIQUE          |   |                      |   |
| Information sur le contribuable |          | Numero de telephone * |   | Addresss Email *     |   |
| Numero d'identite national *    |          | Numero de telephone * |   | Addresss Email *     |   |
| 54646546465                     |          | +656 55 55 65 56      |   | blaisedama@yahoo.fr  |   |
| Nom d'utilisateur *             |          | Mot de passe          |   | Repeter Mot de passe |   |
| blaisedama                      |          | ••••                  | ۲ | ****                 | ۲ |
|                                 |          | S'inscrire            |   |                      |   |

10- Un message confirme que votre demande en tant qu'utilisateur a été envoyée

Pour se connecter, clique ici

- 11- Un agent des Impôts doit nécessairement valider votre demande
- 12- Cliquer sur continuer pour se connecter en tant que utilisateur

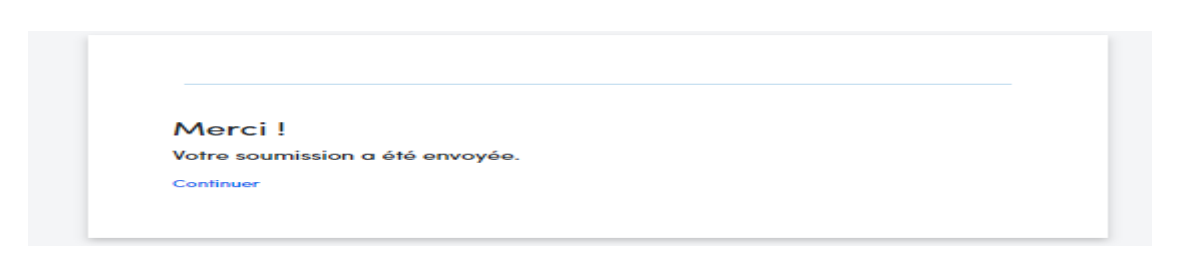

#### I.12 se connecter en tant que utilisateur

| 13- Accéder à la page ETAX en utilisant l'adresse https//sigi.finances.gouv.td.portail  | ĺ |
|-----------------------------------------------------------------------------------------|---|
|                                                                                         |   |
| 14- Le système vous ouvre une page à accueil avec deux possibilités : « s'inscrire » ou | l |
| « se connecter »                                                                        |   |
| 15. Cliquer sur « co connector »                                                        | l |

- 15- Cliquer sur « se connecter »
- 16- Entrer votre NIF
- 17- Cliquer « Vérifier »

## Se connecter

| NIF      |          |
|----------|----------|
| 9036750T | Verifier |
|          |          |

Mot de passe oublie?, clique ici

- 18- Entrer le nom d'utilisateur
- 19- Entrer votre mot de passe
- 20- Cliquer sur « se connecter »
- 21- Vous accédez automatiquement à la page d'activités : mon compte, déclarations, paiements...

### Se connecter

| NIF               |          |
|-------------------|----------|
| 9036750T          | Verifier |
| Nom d'utilisateur |          |
| blaisedama        |          |
| Mot de Passe      |          |
|                   | ۲        |
| Se connecter      |          |

Mot de passe oublie?, clique ici

#### I.2 imprimer un certificat de NIF

| 22- Cliquer sur « mon espace »                            |                         |
|-----------------------------------------------------------|-------------------------|
| 23- Le système déroule une page une tous les renseignemer | its sur le contribuable |
| 24- Cliquer sur « imprimer un certificat »                |                         |

| Mon Espace /                                                                                                    |                                                                                           |                                                                                                    |                                                                    |                  |                                             |                                                                                 |
|----------------------------------------------------------------------------------------------------|-------------------------------------------------------------------------------------------|----------------------------------------------------------------------------------------------------|--------------------------------------------------------------------|------------------|---------------------------------------------|---------------------------------------------------------------------------------|
| Contribuable Informa                                                                                                    | ation                                                                                     |                                                                                                    |                                                                    |                  | ß                                           | Imprimer certifical                                                             |
| PROFILE<br>Registre du commerce<br>TD-NDJ-01-2022-B13-00527<br>Nationalité de la société<br>TCHAD<br>Chiffre d'affaire<br>0,00 | Raison sociale<br>SOCIETE KAPI SARL<br>Date de création de la société<br>2022-11-15<br>10 | Type d'entité<br>Entreprises, sociétés, bureaux d'étude<br>commerce, prestations de services,<br>transport ;<br>Sigle<br>NEANT<br>Comptable ou conseiller(ère) fiscal(e)<br>` | Forme juridique<br>Is, SARL<br>Nom commercial<br>SOCIETE KAPI SARL |                  | SOCIETE KAPI SAR<br>Province<br>Département | L-90386IOK<br>NDJAMENA<br>DEPARTEMENT NDJAMENA<br>3ème Arrondissement<br>Klémat |
| Représentant<br>Nom<br>MAHAMAT NOURI<br>Type de pièce d'identité                                                               | Prénom<br>HISSEIN<br>Numéro de Piece d'identité                                           | Nationalité<br>TCHAD                                                                                                    | Date de naissance<br>1989/06/07                                    | •                | Email<br>Numéro de<br>téléphone             | +235 61 20 00 05                                                                |
| Emoil                                                                                                    | Numéro de téléphone<br>+235 61 20 00 05                                                   | Étot civil<br>MARIE                                                                                                    | Genre<br>MASCULIN                                                  |                  |                                             |                                                                                 |
| Comptes bancaires                                                                                                    | SOCIETE KAPI SARL                                                                         | Francs CFA ECOBA                                                                                                    | νκ                                                                 | Active<br>Accéde | e <mark>r Windows</mark><br>z aux paramètre | es pour activer Windows.                                                        |

#### I.3 e. déclaration Patente

Pour déclarer et payer la patente il faut nécessairement enregistrer au préalable les agences de la société dans le système.

Même si celle-ci ne dispose pas de plusieurs agences, il faudra néanmoins enregistrer le siège comme agence.

Il faudra aussi enregistrer au préalable les véhicules de la société pour les cas des patentes transport et mixte.

| > Comment enregistrer une         | agence                                                            |  |  |  |
|-----------------------------------|-------------------------------------------------------------------|--|--|--|
| 25- Cliquer sur « réfé            | 25- Cliquer sur « référentiel »                                   |  |  |  |
| 26- Cliquer sur « para            | amètre patente »                                                  |  |  |  |
| Tableau de bord                   |                                                                   |  |  |  |
| Mon espace                        |                                                                   |  |  |  |
| Déclaration                       | >                                                                 |  |  |  |
| - Paiement                        | >                                                                 |  |  |  |
| Référentiels                      | ~                                                                 |  |  |  |
| <u>Parametrage de patente</u>     |                                                                   |  |  |  |
| A Sécurité                        | >                                                                 |  |  |  |
| 27- Le système génèr<br>Agences : | e une page avec deux options ; gérer les véhicules et gestion des |  |  |  |

- 28- Cliquer sur « gestion des Agences »
- 29- Cliquer sur « ajouter »
- 30- Saisir le nom de l'agence
- 31- Pointer le bouton « siège » pour l'enregistrement de l'agence siège
- 32- Saisir l'adresse de l'agence
- 33- Valider l'enregistrement par le bouton sous « ACTION »
- 34- Cliquer sur « Ajouter » pour enregistrer une autre Agence

| Référe | entiels / Parametrage De Patente /        |       |              |                  |
|--------|-------------------------------------------|-------|--------------|------------------|
|        | Gérer les véhicules                       |       | Gestion d'ag | ence             |
|        |                                           |       |              | <b>●</b> Ajouter |
|        | # NOM *                                   | SIEGE | ADRESSE      | ACTION           |
|        | 1 Dembé                                   |       | Démbé        | × ×              |
|        | 2 Siège                                   | vrai  | Farcha       |                  |
|        | Nombre d'enregistrements :1               |       |              |                  |
|        | $\ll$ $\langle 1 \rangle / 1 \rangle \gg$ |       |              |                  |

#### > Comment enregistrer les véhicules pour les sociétés de transport

| 35- Cliquer sur « <b>réfé</b>                                  | érentiel »                                                  |
|----------------------------------------------------------------|-------------------------------------------------------------|
| 36- Cliquer sur « para                                         | ramètre patente »                                           |
| Tableau de bord                                                |                                                             |
| Mon espace                                                     |                                                             |
| Déclaration                                                    | >                                                           |
| Paiement                                                       | >                                                           |
| Référentiels                                                   | ~                                                           |
| <u>Parametrage de patente</u>                                  |                                                             |
| 8 Sécurité                                                     | >                                                           |
| 37- Le système génère une p<br>Agences :                       | bage avec deux options ; gérer les véhicules et gestion des |
| 38- Cliquer sur « gérer les vél<br>39- Cliquer sur « ajouter » | hicules »                                                   |
| 40- Saisir le numero d'immat                                   | triculation du venicule                                     |

- 41- Cliquer sur « utilisation » et choisir la nature du Transport : transport des personnes ou transport des marchandises
- 42- Saisir soit le nombre de sièges, soit le tonnage
- 43- Soumettre l'enregistrement
- 44- Le système envoie un message pour confirmer que le véhicule est enregistré
- 45- Cliquer sur « Ajouter » pour enregistrer un autre véhicule

|     | Référentiels / Parametrage [ | )e Patente /                         |                                                       |          |
|-----|------------------------------|--------------------------------------|-------------------------------------------------------|----------|
|     | G                            | érer les véhicules                   | Gestion d'agence                                      |          |
| ļ   | >                            |                                      |                                                       | €Ajouter |
|     | Enregistrement de véhicule   |                                      | 0                                                     |          |
|     | Contribuable                 | Numero d'immatriculation du véhicule | Utilisation                                           | ACTION   |
| nte | 9007422M Q                   | 18 C4611 D                           | Transport des personnes 🔹                             |          |
|     | Nombre de sièges<br>86       |                                      | Transport des personnes<br>Transport des marchandises |          |
| l   |                              |                                      | Annuler Soumetre                                      |          |

# 46- Cliquer sur « Déclaration »47- Cliquer sur « e. Déclaration »

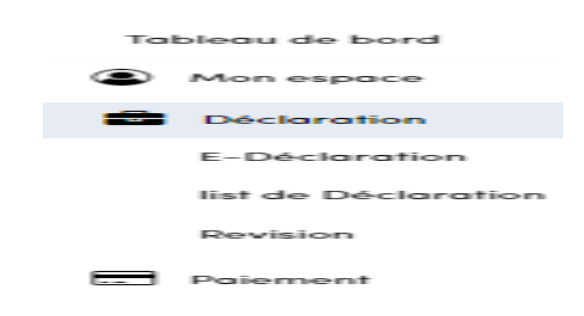

- 48- Le système déroule les différents formulaires à déclarer
- 49- Choisir le formulaire de la Patente à déclarer conformément à l'exercice
- 50- Cliquer sur le bouton sous le champ « action »

| Déclaration o | Veclaration d'impôts               |                       |                                 |           |                    |            |  |
|---------------|------------------------------------|-----------------------|---------------------------------|-----------|--------------------|------------|--|
| Rechercher    | ici                                |                       |                                 |           |                    |            |  |
|               |                                    |                       |                                 | x         | modéle d'annexes 🔻 | Original ' |  |
| 1             | TYPES DIMPÓTS                      | DATE D'ENREGISTREMENT | DATE DE CLÓTURE                 | ETAT      |                    | ACTION     |  |
| 1             | DROITS D'ACCISE ET TAXE SPECIFIQUE | 2022-09-01            | 2022-09-30                      | pending   |                    | 8          |  |
| 2             | DROITS D'ACCISE ET TAXE SPECIFIQUE | 2022-10-01            | 2022-10-31                      | pending   |                    |            |  |
| 3             | DROITS D'ACCISE ET TAXE SPECIFIQUE | 2022-11-01            | 2022-11-30                      | pending   |                    | 8          |  |
| 4             | DROITS D'ACCISE ET TAXE SPECIFIQUE | 2022-12-01            | 2022-12-31                      | pending   |                    | 8          |  |
| 5             | PATANTE                            | 2022-01-01            | 2022-12-31                      | pending   |                    | 8          |  |
| 6             | TVA                                | 2022-09-01            | 2022-09-30                      | Brouillon |                    | 8          |  |
|               |                                    |                       | $\langle 1 \rangle / 1 \rangle$ |           |                    |            |  |

51- Le système déroule une page avec les quatre types de patentes. 52- Choisir la patente à déclarer

PATENTE DROIT COMMUN
 PATENTE TRANSPORT DE MARCHANDISE
 PATENTE TRANSPORT DE PERSONNES
 PATENTE MIXTE

- 53- Le système génère le formulaire vierge de la patente sélectionnée
- 54- Cliquer sur la petite flèche à gauche de l'écran
- 55- Remplir les champs entrables de la déclaration
- 56- Cliquer sur « calculer »
- 57- Le système calcule automatiquement
- 58- Cliquer sur «télécharger les annexes »
- 59- Remplir les annexes

| Déclaration Fiscale |                           |      |         |               |  |  |  |
|---------------------|---------------------------|------|---------|---------------|--|--|--|
| Lines               | a complete                |      |         |               |  |  |  |
|                     | DESCRIPTION DE LA LIGNE   | BASE | TAUX    | MONTANT TOTAL |  |  |  |
| ~                   | Droit Détermine (CA)      | 0    | 0.35%   |               |  |  |  |
|                     | # DESCRIPTION DE LA LIGNE | BASE | TAUX    | MONTANT TOTAL |  |  |  |
|                     | 1 Siège                   |      | 0 0.35% |               |  |  |  |
|                     |                           |      |         |               |  |  |  |
|                     |                           |      |         | Sauvegarder   |  |  |  |
|                     |                           |      |         |               |  |  |  |
|                     |                           |      |         |               |  |  |  |

- 60- Cliquer « sauvegarder » pour sauvegarder la Déclaration
- 61- Le système vous génère une déclaration sauvegardée avec trois options :
- 62- Cliquer « annuler » pour reprendre la Déclaration
- 63- Cliquer sur « modifier » pour modifier la Déclaration
- 64- Ou bien soumettre la Déclaration en cliquant sur « soumettre la déclaration.

| Déclaration d'impôts        |                  |                      |                                 |    |          |                   |      |
|-----------------------------|------------------|----------------------|---------------------------------|----|----------|-------------------|------|
| Rechercher ici              |                  |                      |                                 |    |          |                   |      |
| Afficher le borderea        | u de déclaration |                      |                                 |    |          |                   | 8    |
| Information du Contribuable |                  | Periode d'imposition | 2022-01-01                      |    |          |                   |      |
| NIF                         | 9038942O         | Numero de paiement   | 27                              |    |          |                   |      |
| Nom/raison Sociale          | "BMG" SARL       | Date document        | 8 déc. 2022 08:51:58            |    |          |                   |      |
| Type d'impots               | PATANTE          |                      |                                 |    |          |                   |      |
|                             |                  |                      |                                 |    |          |                   |      |
| # TYPES D'IMPÔTS            |                  |                      | MONTANT DU PAIEMEN1 MONTANT PAY | ſĖ | ETAT     | ACTION            |      |
| 1 PATENTE                   |                  |                      | 350 000                         | 0  | Original | [                 | ۲    |
|                             |                  |                      |                                 |    |          | Imprimer Télépaie | ment |
|                             |                  |                      | $\langle 1   /1 \rangle$        |    |          |                   |      |

65- Clique sur « imprimer » pour imprimer la déclaration 66- Cliquer sur télépaiement pour payer la déclaration

|                                                                                         |            | Borderáu D                                                  | e payeñient                                           |                                                        |                                                           |
|-----------------------------------------------------------------------------------------|------------|-------------------------------------------------------------|-------------------------------------------------------|--------------------------------------------------------|-----------------------------------------------------------|
| Paners de document : l<br>Declaration / PATRICE                                         | P302300001 |                                                             | Roomien : 1962<br>Páciedo Chagonal<br>Cuatos-Simple : | tion : N2CNDo                                          | IICB 2023                                                 |
| Types d'Angelia                                                                         |            |                                                             |                                                       |                                                        |                                                           |
| <b>Type d'imple</b><br>PATENTE                                                          |            |                                                             | 350 000                                               | 2823-03-31                                             |                                                           |
| <b>Typen d'Angelte</b><br>PATIENTE                                                      |            | Montant à payer                                             | 330 000<br>Menta                                      | 2023-03-31<br>at payle                                 | Montant restant di                                        |
| <b>Types d'Augèts</b><br>PATENTE<br>Montant principal                                   |            | Montant à payer<br>350 000,00                               | 350 000<br>Monta                                      | 2023-03-31<br>at payle<br>0,00                         | Mentant restant di<br>350 000,0                           |
| <b>Types d'Anglés</b><br>PATENTE<br>Montant principal<br>Amendes                        |            | Montant à payer<br>350 000,00<br>0,00                       | 350 000<br>Monta                                      | 2023-03-31<br>at payir<br>0,00<br>0,00                 | Mentant restant di<br>350 000,0<br>0,0                    |
| Types Capeto<br>PATENTE<br>Montant principal<br>Amendes<br>Instriks de retard           |            | Montant à payer<br>350 000,00<br>0,00                       | 350 000<br>Monta                                      | 2023-03-31<br>at payir<br>0,00<br>0,00<br>0,00         | Montant restant di<br>350 000,0<br>0,0                    |
| Types d'Angles<br>AATENTE<br>Hontant principal<br>Amendes<br>mériles de retard<br>Fotal |            | Montant à payer<br>350 000,00<br>0,00<br>0,00<br>350 000,00 | 350 000<br>Monta                                      | 2023-03-31<br>at payir<br>0,00<br>0,00<br>0,00<br>0,00 | Montani rostani d<br>350 000,0<br>0,0<br>0,0<br>350 000,0 |

- > Comment Imprimer la patente après obtention de la quittance de paiement
  - 67- Cliquer sur « référentiel »
  - 68- Cliquer sur « paramètre patente »
  - 69- Cliquer sur « gestion des agences »
  - 70- Cliquer sur le bouton « imprimer » à droite sous « Action » devant chaque agence
  - 71- Le système imprime la patente pour chaque agence

#### I.4 e. déclaration de TVA

| 72- Cliquer sur « Déclaration»     |  |
|------------------------------------|--|
| 73- Cliquer sur « e. déclaration » |  |

| Tableau de bord     |  |  |  |  |  |  |
|---------------------|--|--|--|--|--|--|
| Mon espace          |  |  |  |  |  |  |
| Déclaration         |  |  |  |  |  |  |
| E-Déclaration       |  |  |  |  |  |  |
| list de Déclaration |  |  |  |  |  |  |
| Revision            |  |  |  |  |  |  |
| Paiement            |  |  |  |  |  |  |

74- Le système déroule les différents formulaires à déclarer
75- Choisir le formulaire TVA à déclarer conformément à la période
76- Cliquer sur le bouton sous le champ « action »

| Déclaration d | limpôts                                                                                                    |                       |                 |                      |            |  |  |  |
|---------------|----------------------------------------------------------------------------------------------------|-----------------------|-----------------|----------------------|------------|--|--|--|
| Rechercher    | ici                                                                                                    |                       |                 |                      |            |  |  |  |
|               |                                                                                                    |                       |                 |                      |            |  |  |  |
|               |                                                                                                    |                       |                 | 🕅 modéle d'annexes 🔻 | Original 📍 |  |  |  |
|               | TYPES D'IMPÔTS                                                                                                    | DATE D'ENREGISTREMENT | DATE DE CLÔTURE | ETAT                 | ACTION     |  |  |  |
| 1             | PATANTE                                                                                                    | 2022-01-01            | 2022-12-31      | Brouillon            | 8          |  |  |  |
| 2             | TVA                                                                                                    | 2022-09-01            | 2022-09-30      | Brouillon            | 8          |  |  |  |
| 3             | TVA                                                                                                    | 2022-11-01            | 2022-11-30      | pending              |            |  |  |  |
| 4             | TVA                                                                                                    | 2022-12-01            | 2022-12-31      | pending              |            |  |  |  |
|               | $\langle 1 \rangle$                                                                                                    |                       |                 |                      |            |  |  |  |
|               | <ul> <li>77- Le système génère automatiquement la déclaration vierge à remplir.</li> <li>78- Saisir la Déclaration en servant les champs entrables</li> <li>79- Cliquer sur « cliquer ici pour calculer »</li> <li>80- Le système calcule automatique</li> <li>81- Cliquer sur «télécharger les annexes »</li> <li>82- Demplie les annexes</li> </ul> |                       |                 |                      |            |  |  |  |

Declaration Fisicales

cliquez ici pour calculer 🐵

| Lignes a ( | Complete                                                                                   |                          |                  |
|------------|--------------------------------------------------------------------------------------------|--------------------------|------------------|
| Numéro     | Description de la ligne                                                                    | Montant total            |                  |
| 01         | Ventes Hors Taxes de Biens                                                                 | 10 000 000               |                  |
| 02         | Ventes Hors Taxes de Prestations                                                           | 5 000 000                |                  |
| 03         | Autres opérations imposables ( autres que prestations faites par des tiers étrangers )     | 3 000 000                |                  |
| 04         | Livraison à soi-même                                                                       | 2 000 000                |                  |
| 05         | CA imposable 18% (01+02+03+04)                                                             | 20 000 000               |                  |
| 06         | Ventes Hors Taxes de Biens-9%                                                              | 5 000 000                |                  |
| 07         | Autres opérations imposables ( autres que prestations faites par des tiers étrangers )- 9% | 3 000 000                |                  |
| 08         | Livraison à soi-même-9%                                                                    | 2 000 000                |                  |
| 09         | CA Imposable 9 % (06+07+08)                                                                | 10 000 000               |                  |
| 10         | Chiffre d'affaires Exportation (taux TVA 0%)                                               | 10 000 000               |                  |
| 11         | Autre operations au taux zero (taux TVA 0%)                                                | 5 000 000                |                  |
| 12         | CA Exonéré                                                                                 | 15 000 000               | e 1              |
| 13         | Chiffre d'Affaires TOTAL (05+09+10+11+12)                                                  | Activer W<br>Accédez aux | /indo<br>« paran |
| 14         | Droits d'accises                                                                           | 4 000 000                |                  |
| 15         | Prestations faites par des tiers étrangers                                                 | 6 000 000                |                  |
| 16         | Base de la TVA Collectée à 18% (05+14+15)                                                  | 30 000 000               |                  |
| 17         | TVA collectée à 18%                                                                        | 5 400 000                |                  |
| 18         | TVA collecté a 9%                                                                          | 000 00e                  |                  |
| 19         | TVA collectée total (17+18)                                                                | 6 300 000                |                  |
| 20         | Prorata de Déduction (05+09+10+11)/13                                                      | 0,75                     |                  |
| 21         | I VA Deductible Sur investissements importes                                               | 1 000 000                |                  |
| 23         | TVA Déductible Sur achats et charges importés                                              | 1000 000                 |                  |
| 24         | TVA Déductible Sur achats et charges locaux                                                | 1000 000                 |                  |
| 25         | TVA Deductible brut (21+22+23+24)                                                          | 4 000 000                |                  |
| 26         | TVA Deductible Autorisée (25 X 20)                                                         | 3 000 000                |                  |
| 27         | TVA Déductible Sur prestations faites par des tiers étrangers (mois -1)                    | 300 000                  |                  |
| 28         | Total TVA déductible autorisé (26+27)                                                      | 3 300 000                |                  |
| 29         | TVA Nette                                                                                  | 3 000 000                |                  |
| 30         | Régularisations                                                                            | Activer W                | /indo            |
| 31         | TVA Déductible Complémentaire                                                              | Acaádemaux               | ( param          |

| 33       Autre crédit TVA (TVA retenue a la source)       500 000         34       TVA Nette Due si possitif / ou Credit de TVA à Reporter si négatif (29+30-31-32-33)       3 500 000         Les annexes       1 télécharger         Acti Souvegarde Accélerer autre autre aut | 32          | Report de crédit (crédit du mois précédent)                                         |               | 0                                |
|----------------------------------------------------------------------------------------------------|-------------|-------------------------------------------------------------------------------------|---------------|----------------------------------|
| 34       TVA Nette Due si possitif / ou Credit de TVA à Reporter si négatif (29+30-31-32-33)       3 500 000         Les annexes                                                                                                    | 33          | Autre crédit TVA ( TVA retenue a la source)                                         |               | 500 000                          |
| Les annexes Les annexes                                                                                                    | 34          | TVA Nette Due si possitif / ou Credit de TVA à Reporter si négatif (29+30-31-32-33) |               | 3 500 000                        |
| Les annexes  télécharger                                                                                                    |             |                                                                                     |               |                                  |
|                                                                                                    | Les annexes |                                                                                     | 1 télécharger |                                  |
|                                                                                                    |             |                                                                                     |               |                                  |
|                                                                                                    |             |                                                                                     |               | Activer Wind<br>Accédez aux para |

- 83- Cliquer « sauvegarder » pour sauvegarder la Déclaration
- 84- Le système vous génère une déclaration sauvegardée avec trois options :
- 85- Cliquer « annuler » pour reprendre la Déclaration
- 86- Cliquer sur « modifier » pour modifier la Déclaration
- 87- Ou bien soumettre la Déclaration en cliquant sur « soumettre la déclaration.

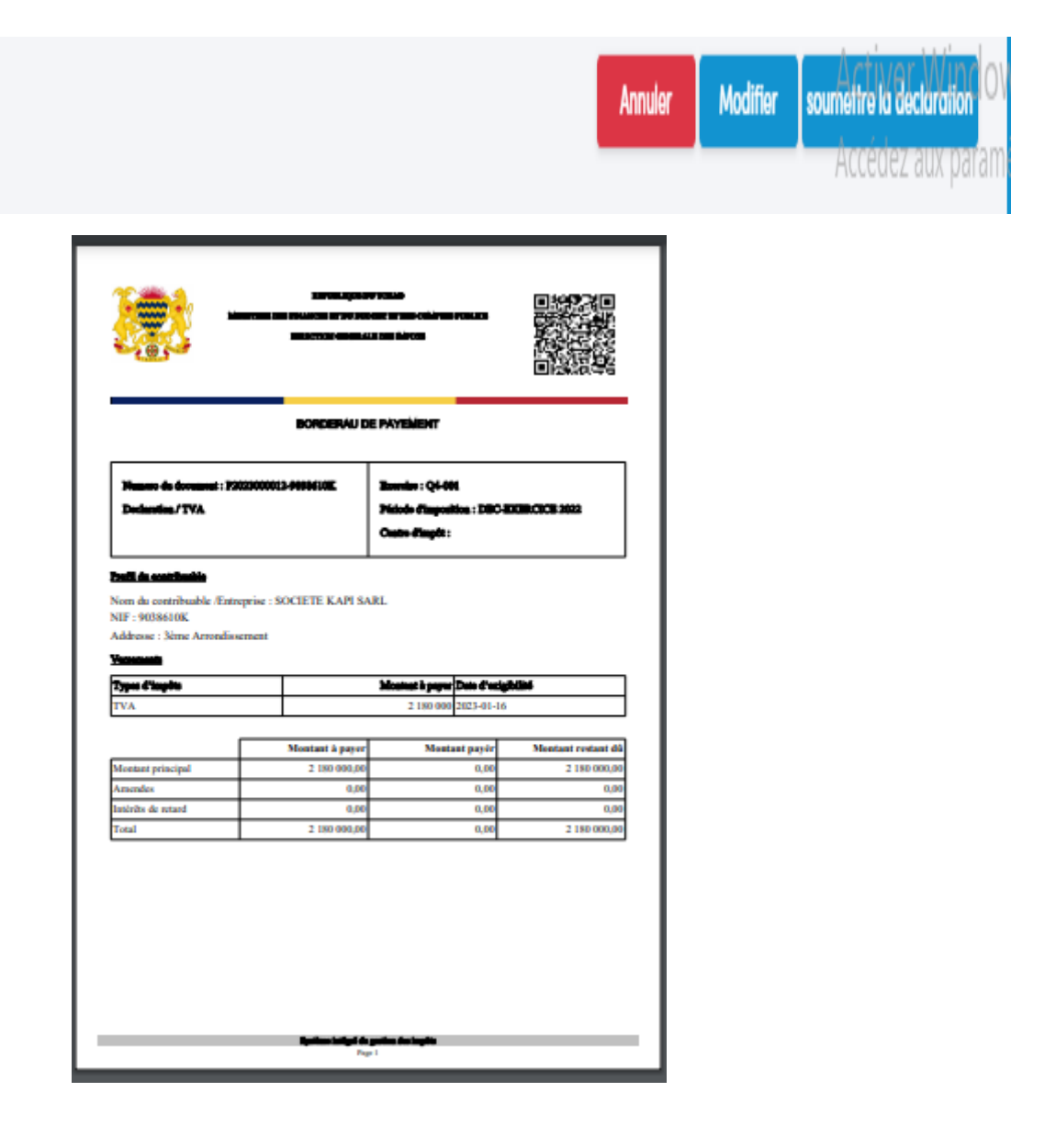

#### I.5 e. déclaration des Droits d'accise et Taxe Spécifique

| 88- Cliquer sur « Déclaration »    |   |
|------------------------------------|---|
| 89- Cliquer sur « e. déclaration » |   |
|                                    | - |

| Та | bleau de bord       |
|----|---------------------|
| ۲  | Mon espace          |
|    | Déclaration         |
|    | E-Déclaration       |
|    | list de Déclaration |
|    | Revision            |
|    | Paiement            |

90- Le système déroule les différents formulaires à déclarer
91- Choisir le formulaire Droits d'accise et Taxe Spécifique à déclarer conformément à la période
92- Cliquer sur le bouton sous le champ « action »

| Déclaration d' | impôts                             |                       |                                 |                      |            |
|----------------|------------------------------------|-----------------------|---------------------------------|----------------------|------------|
| Rechercher i   | ci                                 |                       |                                 |                      |            |
|                |                                    |                       |                                 | 🗴 modéle d'annexes 🔻 | Original 1 |
| 1.             | TYPES D'IMPÔTS                     | DATE D'ENREGISTREMENT | DATE DE CLÔTURE                 | ETAT                 | ACTION     |
| 1              | DROITS D'ACCISE ET TAXE SPECIFIQUE | 2022-09-01            | 2022-09-30                      | pending              | Ø          |
| 2              | DROITS D'ACCISE ET TAXE SPECIFIQUE | 2022-10-01            | 2022-10-31                      | pending              | ۹          |
| 3              | DROITS D'ACCISE ET TAXE SPECIFIQUE | 2022-11-01            | 2022-11-30                      | pending              | ۹          |
| 4              | DROITS D'ACCISE ET TAXE SPECIFIQUE | 2022-12-01            | 2022-12-31                      | pending              | Ø          |
| 5              | PATANTE                            | 2022-01-01            | 2022-12-31                      | pending              | Ø          |
| 6              | TVA                                | 2022-09-01            | 2022-09-30                      | Brouillon            | Ø          |
|                |                                    |                       | $\langle 1 \rangle / 1 \rangle$ |                      |            |

- 93- Le système génère automatiquement la déclaration vierge à remplir.
- 94- Cliquer sur « Ajouter »
- 95- Choisir un produit et entrer la base
- 96- Cliquer sur « Ajouter » pour choisir un autre produit et ainsi de suite
- 97- Le système calcule automatiquement
- 98- Cliquer sur «télécharger les annexes »
- 99- Remplir les annexes

| Lignes a Complete    |                                    |                   |            |               | OAjouter                                    |
|----------------------|------------------------------------|-------------------|------------|---------------|---------------------------------------------|
| DA/TS                | Produits                           | Pourcentage/Unite | Base       | Montant total | Action                                      |
| DROITS<br>D'ACCISES  | Eaux gazeuses,<br>boissons sucrées | 10 %              | 14 000 000 | 1 400 000     |                                             |
| DROITS<br>D'ACCISES  | Autres tabacs                      | 30 %              | 3 000 000  | 000 000       |                                             |
| DROITS<br>D'ACCISES  | Cigares                            | 30 %              | 4 000 000  | 1 200 000     |                                             |
| DROITS<br>D'ACCISES  | Bières                             | 25 %              | 5 000 000  | 1 250 000     |                                             |
| DROITS<br>D'ACCISES  | Liqueurs                           | 25 %              | 20 000 000 | 5 000 000     |                                             |
| DROITS<br>D'ACCISES  | Vins                               | 25 %              | 10 000 000 | 2 500 000     |                                             |
| TAXES<br>SPECIFIQUES | Emballages non<br>récupérables     | 25 FCFA/Unite     | 14 00d     | 350 000       | ××                                          |
|                      |                                    |                   |            |               | Activer Windo<br>Sauvegarder <sup>rar</sup> |

| 100- | Cliquer « sauvegarder » pour sauvegarder la Déclaration                        |
|------|--------------------------------------------------------------------------------|
| 101- | Le système vous génère une déclaration sauvegardée avec trois options :        |
| 102- | Cliquer « annuler » pour reprendre la Déclaration                              |
| 103- | Cliquer sur « modifier » pour modifier la Déclaration                          |
| 104- | Ou bien soumettre la Déclaration en cliquant sur « soumettre la déclaration ». |

|       |                |                                 |                                                    | ۲     |
|-------|----------------|---------------------------------|----------------------------------------------------|-------|
|       |                |                                 |                                                    |       |
| NIF   | 9038610K       |                                 | Nature d'impots DROITS D'ACCISE ET TAXE SPECIFIQUE |       |
| Nom/r | aison Sociale  | SOCIETE KAPI SARL               | Parioda d'imposition 2022-09-01                    |       |
| Regim | e Fiscale      |                                 | Numero du document 42                              |       |
|       |                |                                 | Date document 9 déc. 2022 23:09:39                 |       |
| TAX   | ES SPECIFIQUES |                                 |                                                    |       |
| ٠.    | NUMÉRO         | DESCRIPTION DE LA LIGNE         | MONTANT TOTAL                                      |       |
| 1     | TS14           | Emballages non récupérables     | 14 000                                             |       |
| DRC   | NTS D'ACCISES  |                                 |                                                    |       |
| ÷.,   | NUMÉRO         | DESCRIPTION DE LA LIGNE         | MONTANT TOTAL                                      |       |
| 1     | DAI            | Vins                            | 10 000 000                                         |       |
| 2     | DA2            | Liqueurs                        | 20 000 000                                         |       |
| 3     | DA3            | Bières                          | 5 000 000                                          |       |
| 4     | DA4            | Cigares                         | 4 000 000                                          |       |
| 5     | DA5            | Autres tabacs                   | 3 000 000                                          |       |
| 6     | DA6            | Eaux gazeuses, boissons sucrées | 14 000 000                                         |       |
|       |                |                                 | Annuler Modifier sourmettre la declaration         |       |
|       |                |                                 | Activer Windo                                      | WS    |
|       | _              |                                 | Accédez aux param                                  | nètre |

| 105- | Clique sur « imprimer » pour imprimer la déclaration   |
|------|--------------------------------------------------------|
| 106- | Cliquer sur « télépaiement » pour payer la déclaration |

| incher ici                           |                                             |         |          |               |          |
|--------------------------------------|---------------------------------------------|---------|----------|---------------|----------|
| Afficher le bordereau de déclaration |                                             |         |          |               |          |
| NIF 9038610K                         | Nature d'impois DROITS D'ACCISE ET TAXE SPE | CIFIQUE |          |               |          |
| Nom/raison Sociale SOCIETE KAPI SARL | Periode d'imposition 2022-09-01             |         |          |               |          |
| Regime Fiscale                       | Numero du document 42                       |         |          |               |          |
|                                      | Date document 9 déc. 2022 23:09:39          |         |          |               |          |
|                                      |                                             |         |          |               |          |
| # TYPES DIMPÔTS                      | MONTANT DU PAIEMENT MONTANT PAY             |         | ETAT     | ACTION        |          |
| 1 DROITS D'ACCISES                   | 12 250 000                                  | 0       | Original |               | ۲        |
| 2 TAXES SPECIFIQUES                  | 350 000                                     | 0       | Original |               | ۲        |
|                                      |                                             |         |          | Imprimer Télé | épaiemen |
|                                      |                                             | -       | _        | _             | _        |

|                                                                                                    |                                | NY PORTO<br>LOUIS OF THE ORIGINAL<br>LE DOU ÂNY OR    | -           |                    |
|----------------------------------------------------------------------------------------------------|--------------------------------|-------------------------------------------------------|-------------|--------------------|
|                                                                                                    | BORDERÁU                       | E PAYEMENT                                            |             |                    |
| Numero de document : 1993<br>Declaration / DROITS D'AC<br>BESCIENQUE                                            | CHILD BT TAXE                  | Zuenier : Qi-60<br>Pictole Cingosi<br>Custo d'Ingét : | tion : DBC  | BUB.CICB 3822      |
| Deell da contribuido<br>Nom du contribuido /Entrep<br>NIF : 9038610K<br>Addresse : Seme Arrondisser<br>Verstati | rise : SOCIETE KAPI S/<br>nent | ARL                                                   | Data d'arti | -s-ting            |
| TAXES SECTION IN                                                                                                |                                | 1 100 000                                             | 2022-01-1   |                    |
| DROFTS D'ACCISES                                                                                                |                                | 5 000 000 2023-01-16                                  |             | 5                  |
|                                                                                                    | - 1                            |                                                       |             |                    |
| Г                                                                                                    | Montant à payer                | Monta                                                 | at payir    | Mentant restant dù |
| Montant principal                                                                                               | 8 500 000,00                   |                                                       | 0,00        | 8 500 000,00       |
| Amendes                                                                                                    | 0,0                            |                                                       | 0,00        | 0,00               |
| Intérêts de retard                                                                                              | 425 000,00                     |                                                       | 0,00        | 425 000,00         |
|                                                                                                    | 8 925 000,00                   |                                                       | 0,00        | 8 925 000,00       |

### I.6 e. déclaration du Bordereau de versement des autres Impôts et Taxes

| 107- | Cliquer sur « Déclaration »    |
|------|--------------------------------|
| 108- | Cliquer sur « e. Déclaration » |

| Tab | eleau de bord       |
|-----|---------------------|
| ۲   | Mon espace          |
|     | Déclaration         |
|     | E-Déclaration       |
|     | list de Déclaration |
|     | Revision            |
| -   | Paiement            |

| 109- | Le système déroule les différents formulaires à déclarer |
|------|----------------------------------------------------------|
| 110- | Choisir le formulaire Bordereau de versement             |
| 111- | Cliquer sur le bouton sous le champ « action »           |

| Déc | laration d | l'impôts                           |                       |                 |                      |            |
|-----|------------|------------------------------------|-----------------------|-----------------|----------------------|------------|
| Re  | chercher   | ici                                |                       |                 |                      |            |
|     |            |                                    |                       |                 | 🕅 modéle d'annexes 🔻 | Original 🔻 |
|     | z          | TYPES D'IMPÔTS                     | DATE D'ENREGISTREMENT | DATE DE CLÔTURE | ETAT                 | ACTION     |
|     | 1          | DROITS D'ACCISE ET TAXE SPECIFIQUE | 2022-09-01            | 2022-09-30      | pending              | 8          |
|     | 2          | DROITS D'ACCISE ET TAXE SPECIFIQUE | 2022-10-01            | 2022-10-31      | pending              | •          |
|     | 3          | DROITS D'ACCISE ET TAXE SPECIFIQUE | 2022-11-01            | 2022-11-30      | pending              | <b>N</b>   |
|     | 4          | DROITS D'ACCISE ET TAXE SPECIFIQUE | 2022-12-01            | 2022-12-31      | pending              |            |
|     | 5          | bordereau                          | 2022-11-01            | 2022-11-30      | Brouillon            |            |
|     | 6          | bordereau                          | 2022-12-01            | 2022-12-31      | pending              | •          |
|     |            |                                    |                       | < 1 /1 →        |                      |            |

| 112-    | Le système génère le formulaire vierge du bordereau avec tous les impôts et taxes |
|---------|-----------------------------------------------------------------------------------|
| dont le | e contribuable est redevable                                                      |
| 113-    | Remplir les champs entrables de la déclaration                                    |
| 114-    | Le système calcule automatiquement                                                |
| 115-    | Cliquer sur «télécharger les annexes »                                            |
| 116-    | Remplir les annexes                                                               |

| eclarati   | on Fisicales                                                           |                      |           |
|------------|------------------------------------------------------------------------|----------------------|-----------|
| Lignes a ( | Complete                                                               |                      |           |
| Numéro     | Description de la ligne                                                | Montant total        |           |
| 112        | Précompte IR (77 à 84) (IRPP/RCM= Benefice des capitaux mobiliers)-25% | 10 000 000 2 500 000 | 25%       |
| 113        | Précompte IR (119 ) (IRPP/Loyer maison)                                | 10 000 00¢ 1 500 000 | 15%       |
|            |                                                                        |                      |           |
| Les annex  | xes .                                                                  | <b>±</b>             |           |
|            |                                                                        |                      |           |
|            |                                                                        | _                    |           |
|            |                                                                        | Sa                   | uvegarder |
|            |                                                                        |                      |           |
|            |                                                                        |                      |           |

| 117-                                      | Cliquer « sauvegarder » pour sauvegarder la Déclaration                 |  |  |
|-------------------------------------------|-------------------------------------------------------------------------|--|--|
| 118-                                      | Le système vous génère une déclaration sauvegardée avec trois options : |  |  |
| « Annuler, et Modifier » et « Soumettre » |                                                                         |  |  |

| NIF    | 9038610K     |                                                                        | lature d'impots bordereau         |                       |
|--------|--------------|------------------------------------------------------------------------|-----------------------------------|-----------------------|
| Nom/ra | ison Sociale | SOCIETE KAPI SARL                                                      | eriode d'imposition 2022-11-01    |                       |
| Regime | Fiscale      | 3ème Arrondissement                                                    | lumero du document 33             |                       |
|        |              |                                                                        | ate document 9 déc. 2022 08:43:30 |                       |
|        |              |                                                                        |                                   |                       |
| #      | NUMÉRO       | DESCRIPTION DE LA LIGNE                                                |                                   | MONTANT TOTAL         |
| 1      | 112          | Précompte IR (77 à 84) (IRPP/RCM= Benefice des capitaux mobiliers)-25% |                                   | 2 500 000             |
| 2      | 113          | Précompte IR (119 ) (IRPP/Loyer maison)                                |                                   | 1 500 000             |
|        |              |                                                                        |                                   |                       |
|        |              |                                                                        |                                   | soumettre la declarat |

| 119-    | Cliquer « annuler » pour reprendre la Déclaration                              |
|---------|--------------------------------------------------------------------------------|
| 120-    | Cliquer sur « modifier » pour modifier la Déclaration                          |
| 121-    | Ou bien soumettre la Déclaration en cliquant sur « soumettre la déclaration ». |
| 122-    | Le système affiche le bordereau soumis avec les mentions « Imprimer » et       |
| « Télép | paiement »                                                                     |
|         |                                                                                |

| nformat<br>41F<br>lom/rais<br>lype d'irr | tion du Contribuabl<br>son Sociale<br>spots | 9038610K<br>SOCIETE KAPI SARL<br>bordereou | Periode d'imposition<br>Numero de paiement<br>Date document | 2022-11-01<br>33<br>9 déc. 2022 08:43:30 |         |          |        |
|------------------------------------------|---------------------------------------------|--------------------------------------------|-------------------------------------------------------------|------------------------------------------|---------|----------|--------|
|                                          | TYPES D'IMPÔTS                              |                                            |                                                             | MONTANT DU PAIEMEL MONTA                 | NT PAYÉ | ETAT     | ACTION |
|                                          | Précompte IR (7)                            | 7 à 84) (IRPP/RCM= Benefice de             | es capitaux mobiliers)—25%                                  | 2 500 000                                | 0       | Original | ۲      |
| 2                                        | Précompte IR (11                            | 9 ) (IRPP/Loyer maison)                    |                                                             | 1 500 000                                | 0       | Original | œ      |
|                                          |                                             |                                            |                                                             |                                          |         |          |        |

123- Clique sur « imprimer » pour imprimer la déclaration
124- Cliquer sur « télépaiement » pour payer la déclaration

| Humm & Schmann:       Humm : Q-MMI         Laboration Frontinum       Humm : Q-MMI         Definition Frontinum       Laboration : NOV-DEDECE 3.000         Definition Frontinum       Laboration : NOV-DEDECE 3.000         Definition Frontinum       Laboration : NOV-DEDECE 3.000         Definition Frontinum       Laboration : NOV-DEDECE 3.000         Definition : NOV-DEDECE 3.000       Laboration : NOV-DEDECE 3.000         Massimum : Nov-DEDECE 3.000       Laboration : NOV-DEDECE 3.000         Massimum : Nov-DEDECE 3.000       Laboration : NOV-DEDECE 3.000         Massimum : Nov-DEDECE 3.000       Laboration : NOV-DEDECE 3.000         Massimum : Nov-DEDECE 3.000       Laboration : NOV-DEDECE 3.000         Massimum : Nov-DEDECE 3.000       Laboration : NOV-DEDECE 3.000         Massimum : Nov-DEDECE 3.000       Laboration : NOV-DEDECE 3.000         Massimum : Nov-DEDECE 3.000       Laboration : NOV-DEDECE 3.000         Massimum : Nov-DEDECE 3.000       Laboration : NOV-DEDECE 3.000         Massimum : Nov-DEDECE 3.000       Laboration : NOV-DEDECE 3.000         Massimum : Nov-DEDECE 3.000       Laboration : NOV-DEDECE 3.000         Massimum : Nov-DEDECE 3.000       Laboration : NOV-DEDECE 3.000         Massimum : Nov-DEDECE 3.000       Laboration : NOV-DEDECE 3.000         Massimum : Nov-DEDECE 3.000       Laboration : NOV-D                                                             |                                                                                                    | BORDBRAUD                      | a yayamar                                                          |                   |
|----------------------------------------------------------------------------------------------------|----------------------------------------------------------------------------------------------------|--------------------------------|--------------------------------------------------------------------|-------------------|
| Tests de contribuide           Norm de contribuide (Entreprise : SOCIETE KAPI SARL<br>NIF : 9038610K           NIF : 9038610K           Adverse : Séries Arrondissement           Transmiss           Transmiss           Transmiss           Montant à payer Data Confectables           Précompte IR (77 à 84) (IRPP/RCM-<br>Brenchez des capitaxes mobilians)-25%           Précompte IR (119) (IRPP/Leyer<br>maison)           Montant à payer         Montant payler           Montant à payer         Montant payle           Montant à payer         Montant payle           Montant à payer         Montant payle           Montant à payer         Montant de payer           Montant à payer         Montant payle           Montant à payer         Montant de payer           Montant à payer         Montant de payer           Montant à payer         Montant de payer           Montant de payer         Montant de payer           Montant à payer         Montant de payer           Montant de payer         Montant de payer           Montant de payer         Montant de payer           Montant de payer         Montant de payer           Montant de payer         Montant de payer           Montant de payer         Montant de payer <t< th=""><th>Neuro de document : 33<br/>Declaration / bordenes</th><th></th><th>Rosedae : Q4-3822<br/>Páciolo d'Imposition : 140<br/>Cauto-d'Impôt :</th><th>V-8008-CRC8 2022</th></t<> | Neuro de document : 33<br>Declaration / bordenes                                                                            |                                | Rosedae : Q4-3822<br>Páciolo d'Imposition : 140<br>Cauto-d'Impôt : | V-8008-CRC8 2022  |
| Montant principal         Montant & payer         Desi d'actightilisi           Précompte IR (77 à 84) (IRPPERCM-<br>Benefice des capitans mobiliers)-25%         2 500 000         2022-11-30           Précompte IR (119.) (IRPP/Loyer         1 500 000         2022-11-30           maison)         1 500 000         2022-11-30           Montant principal         4 000 000,00         0,00         4 000 000,00           Amendes         0,00         0,00         0,00           Intrifts de retard         0,00         0,00         0,00           Total         4 000 000,00         0,00         4 000 000,00                                                                                                    | Tarili di contribuable /Entrep<br>Norr du contribuable /Entrep<br>NIF : 9038610K<br>Addresse : 3ème Arrondisser<br>Versanni | rise : SOCIETE KAPI S/<br>ment | ARL.                                                               |                   |
| Montant principal         Montant à payer         Montant payer         Montant payer           Montant principal         4 000 000,00         0,00         4 000 000,00           Insidia         0,00         0,00         0,00           Insidia         0,00         0,00         0,00           Insidia         4 000 000,00         0,00         0,00           Insidia         0,00         0,00         0,00           Insidia         0,00         0,00         0,00           Insidia         0,00         0,00         0,00                                                                                                    | Types d'impôte                                                                                                    |                                | Monitor & payer Date d'a                                           | ightini -         |
| Montant 2 payer         Montant 2 payer         Montant payler         Montant payler           Montant 2 payer         Montant payler         Montant payler         Montant de payer           Montant 2 payer         Montant payler         Montant de payer         Montant de payer           Montant 2 payer         Montant payler         Montant de payer         Montant de payer           Montant 2 payer         Montant payler         Montant de payer         Montant de payer           Montant 2 payer         Montant 2 payer         Montant payler         Montant de payer           Montant 2 payer         0.00         0.00         4 000 000.00           Amendes         0.00         0.00         0.00           Indribs de retand         0.00         0.00         4 000 000.00           Total         4 000 000.00         0.00         4 000 000.00                                                                                                    | Précompte IR (77 à 84) (IRPP                                                                                                | RCM-                           | 2 500 000 2022-11-                                                 | 30                |
| Montant à payer         Montant payer         Montant payer           Montant principal         4.000.000,00         0,00         4.000.000,00           Amendes         0,00         0,00         0,00           Instribute de retard         0,00         0,00         0,00           Total         4.000.000,00         0,00         4.000.000,00                                                                                                    | Précompte IR (119.) (IRPP/Le<br>maison)                                                                                     | ya                             | 1 500 000 2022-11-                                                 | 30                |
| Montant piper         Statistic piper         Statistic piper           A second of piper         0,00         0,00         4 000 000,00           Amendes         0,00         0,00         0,00           Instricts de retard         0,00         0,00         0,00           Total         4 000 000,00         0,00         0,00                                                                                                    | r                                                                                                    | Montant & news                 | Mantant marie                                                      | Mentant rotant di |
| Amendes         0,00         0,00         0,00           Insiriôn de rotand         0,00         0,00         0,00           Total         4 000 000,00         0,00         4 000 000,00                                                                                                    | Meetant principal                                                                                                    | 4 000 000.00                   | 0.00                                                               | 4 000 000.00      |
| Intirăte de retand 0,56 0,06 0,00<br>Total 4 000 000,00 0,08 4 000 000,00                                                                                                    | Amendes                                                                                                    | 0,00                           | 0,00                                                               | 0,00              |
| Total 4 000 000,00 0,00 4 000 000,00                                                                                                    | Intérêts de retard                                                                                                    | 0,00                           | 0,00                                                               | 0,00              |
|                                                                                                    | Total                                                                                                    | 4 000 000,00                   | 0,00                                                               | 4 000 000,00      |
|                                                                                                    | Total                                                                                                    | 4 000 003,00                   | 0,60                                                               | 4 900 000,00      |

#### I.7 Procédure de Paiement

| 1 | 25-              | Accéder à la page ETAX en utilisant l'adresse https//sigi.finances.gouv.td.portail  |  |  |
|---|------------------|-------------------------------------------------------------------------------------|--|--|
| 1 | 26-              | Le système vous ouvre une page d'accueil avec deux possibilités : « s'inscrire » ou |  |  |
|   | « se connecter » |                                                                                     |  |  |
| 1 | 27-              | Cliquer sur « se connecter »                                                        |  |  |
| 1 | 28-              | Entrer votre NIF                                                                    |  |  |
| 1 | 29-              | Cliquer « Vérifier »                                                                |  |  |

## Se connecter

| NIF  |      |          |
|------|------|----------|
| 9036 | 'sot | Verifier |
|      |      |          |

Mot de passe oublie?, clique ici

| 130-   | Entrer le nom d'utilisateur                                                    |
|--------|--------------------------------------------------------------------------------|
| 131-   | Entrer votre mot de passe                                                      |
| 132-   | Cliquer sur « <b>se connecter »</b>                                            |
| 133-   | Vous accédez automatiquement à la page d'activités : mon espace, déclarations, |
| paieme | ents                                                                           |
|        |                                                                                |

| Se connecter                     |          |
|----------------------------------|----------|
| NIF                              |          |
| 9036750T                         | Vorifior |
| Nom d'utilisateur                |          |
| blaisedama                       |          |
| Mot de Passe                     |          |
|                                  | ۲        |
| Se connecter                     |          |
| Mot de passe oublie?, clique ici |          |

| 134- | Cliquer sur « paiement »                        |
|------|-------------------------------------------------|
| 135- | Le système affiche tous les paiements effectués |

| Paiements /                 |          |                   |               |           |                     |                         |        |
|-----------------------------|----------|-------------------|---------------|-----------|---------------------|-------------------------|--------|
|                             | •        |                   |               |           |                     |                         |        |
| #                           | NIF      | NOM               | NATURE D'IMPC |           | STATUT              | PERIOD                  | ACTION |
| 1 41                        | 9038610K | SOCIETE KAPI SARL | PATANTE       | 350000.00 | Entièrement<br>payé | 2022-01-01 , 2022-12-31 |        |
| Nombre d'enregistrements :1 |          |                   |               |           |                     |                         |        |

| 136- | Choisir le paiement dont on veut la quittance et Cliquer sur « imprimer » |
|------|---------------------------------------------------------------------------|
| 137- | Le système génère la quittance de paiement                                |

|                                                                                     | an da synan<br>Marian de Santa<br>Marian Gened                                                                                                    | rices<br>La constante<br>Calification                             |                    |
|-------------------------------------------------------------------------------------|----------------------------------------------------------------------------------------------------|-------------------------------------------------------------------|--------------------|
|                                                                                     | QUITA DE LA CALIFICIA DE                                                                                                    | TARA DATA                                                         |                    |
| Numero da document :- <b>4</b><br>Codo : <b>1</b><br>Libella : <b>Dolardice/PAT</b> | with the second second s | Exercise : 2022<br>Periode d'imposition : 202<br>Centre d'impit : |                    |
| NIF :<br>Addresse :<br>- Quittance et :                                             | MIGNIE<br>Michiels, Sui<br>Wythielis,                                                                                                    | Annalisansi, Citas Ta                                             |                    |
| - Montant payé :<br>- TRANSFER<br>- Référènce :<br>- Date du paisment :             | 30 0040<br>CBA PORESA- 1<br>45<br>670083                                                                                                    |                                                                   |                    |
| - Date d'adrien de la quitan<br>Maxim de la Disbusies                               |                                                                                                    |                                                                   |                    |
|                                                                                     | Montant a payir                                                                                                    | Montant paper                                                     | Montant restant di |
| Monitant principal                                                                  | 350 000,00                                                                                                    | 350 000,00                                                        | 06,0               |
| Amendes                                                                             | 0,00                                                                                                    | 6,80                                                              | 6,00               |
| Conception of the sectored                                                          | 0,0                                                                                                    | 6,80                                                              | 040                |
| Total                                                                               | 250 888,08                                                                                                    | 330 806,89                                                        | igan suis.         |
|                                                                                     |                                                                                                    | arite de layte                                                    |                    |

#### I.8 Procédure de Révision des Déclarations

| _ |        |                                                                                     |  |
|---|--------|-------------------------------------------------------------------------------------|--|
|   | 138-   | Accéder à la page ETAX en utilisant l'adresse https//sigi.finances.gouv.td.portail  |  |
|   | 139-   | Le système vous ouvre une page d'accueil avec deux possibilités : « s'inscrire » ou |  |
|   | « se c | connecter »                                                                         |  |
|   | 140-   | Cliquer sur <b>« se connecter »</b>                                                 |  |
|   | 141-   | Entrer votre NIF                                                                    |  |
|   | 142-   | Cliquer « Vérifier »                                                                |  |

#### Se connecter

| NIF      |                                  |          |
|----------|----------------------------------|----------|
| 9036750T |                                  | Verifier |
|          | Mot de passe oublie?, clique ici |          |

| 143- | Entrer le nom d'utilisateur                                                    |
|------|--------------------------------------------------------------------------------|
| 144- | Entrer votre mot de passe                                                      |
| 145- | Cliquer sur « <b>se connecter »</b>                                            |
| 146- | Vous accédez automatiquement à la page d'activités : mon espace, déclarations, |
| paie | ements                                                                         |

#### Se connecter

| NIF               |          |
|-------------------|----------|
| 9036750T          | Verifier |
| Nom d'utilisateur |          |
| blaisedama        |          |
| Mot de Passe      |          |
|                   | ۲        |
| Se connecter      |          |

Mot de passe oublie?, clique ici

| 147- | Cliquer sur le Menu « Déclaration »                                       |
|------|---------------------------------------------------------------------------|
| 148- | Cliquer sur « <b>Révision</b> »                                           |
| 149- | Identifier la déclaration à réviser                                       |
| 150- | Cliquer sur le bouton « > »                                               |
| 151- | Le système affiche les impôts ou taxes à réviser                          |
| 152- | Choisir l'impôt ou taxe à réviser                                         |
| 153- | Cliquer sur le bouton « Afficher la Déclaration » sous le Menu « Action » |

| 2022-09-30         Submitted           2022-12-31         Submitted                                                                                                    |
|----------------------------------------------------------------------------------------------------|
| 2022-12-31 Submitted                                                                                                    |
|                                                                                                    |
| ACTION                                                                                                    |
| ed and a set of the set of the se |
|                                                                                                    |
| e                                                                                                    |

| 154- | Le système affiche la Déclaration initiale |
|------|--------------------------------------------|
| 155- | Rectifier la base de l'impôt ou taxe       |

| Declaration Fisicales |                         |             | cliquez ici pour calculer © |
|-----------------------|-------------------------|-------------|-----------------------------|
| Lignes a Complete     |                         |             |                             |
| NUMÉRO                | DESCRIPTION DE LA LIGNE | BASE        | MONTANT TOTAL               |
| 061                   | CHIFFRES D'AFFAIRES     | 100 000 000 | 350 000                     |
| Les annexes           |                         |             | <b>±</b>                    |
|                       |                         |             | Sauvegarder                 |
| Declaration Fisicales |                         |             | cliquez ici pour calculer © |

| NUMÉRO  | DESCRIPTION DE LA LIGNE | BASE        | MONTANT TOTAL |
|---------|-------------------------|-------------|---------------|
| 061     | CHIFFRES D'AFFAIRES     | 200 000 000 | 350 000       |
| annexes |                         |             | <b>±</b>      |
|         |                         |             | Sauvegard     |

| 156- | Cliquer sur « Sauvegarder »                                    |
|------|----------------------------------------------------------------|
| 157- | Cliquer sur « Soumettre la Déclaration »                       |
| 158- | Cliquer sur « imprimer » pour imprimer la nouvelle Déclaration |
| 159- | Le système Imprime automatiquement la nouvelle Déclaration     |

|                                                                                                    | BORDBAU D       | n partiánst                                         |                    |  |
|----------------------------------------------------------------------------------------------------|-----------------|-----------------------------------------------------|--------------------|--|
| Norma in America : -8<br>Deduction/PADAMER                                                                                                  |                 | Rando : 202<br>Mitch Augustin : 2220<br>Com Augit : | 301340             |  |
| Tall de contribuible /Entreprise : SOCIETE KAPI SARL<br>SIF : 9038618K<br>Addresse : Jène Amondissement<br>Tages d'Instru<br>Tages d'Instru |                 |                                                     |                    |  |
|                                                                                                    |                 |                                                     |                    |  |
|                                                                                                    | Mentant à payer | Montant payor                                       | Montant restant dü |  |
| Monitant principal                                                                                                    | 700 000,00      | 6,00                                                | 700 000,00         |  |
| Intight de entreil                                                                                                    | 0,00            | 6,00                                                | 0,00               |  |
| Total                                                                                                    | 700 000,00      | 6.00                                                | 250 000,00         |  |
|                                                                                                    |                 |                                                     |                    |  |
|                                                                                                    |                 | parties the implice                                 |                    |  |